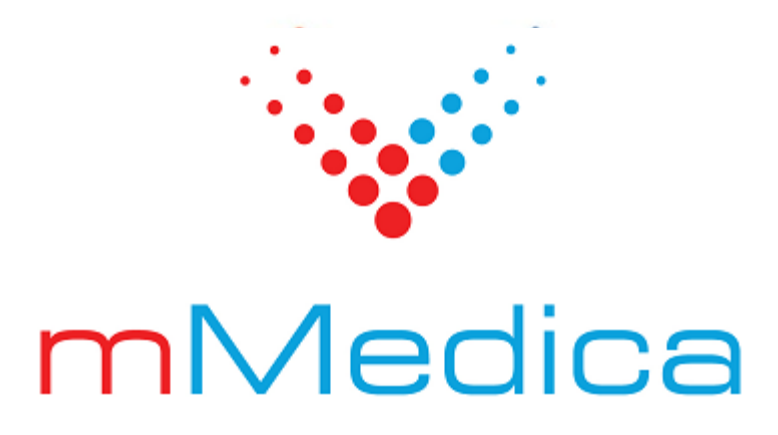

# Moduł ePodpis+

Instrukcja użytkownika

11.7.0

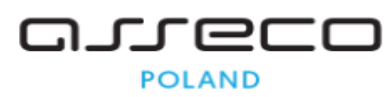

29.07.2025

## Spis treści

| Rozdział 1 | Rozpoczęcie pracy z modułem | 2 |
|------------|-----------------------------|---|
| Rozdział 2 | Obsługiwane dokumenty       | 3 |
| Rozdział 3 | Podpisywanie dokumentów     | 4 |

### Wstęp

Moduł **ePodpis+** umożliwia składanie biometrycznego podpisu odręcznego przy użyciu tabletu graficznego Wacom STU-540. Dzięki temu rozwiązaniu personel i pacjenci mogą podpisywać dokumenty bezpośrednio w systemie mMedica.

Ilustracje i "zrzuty" ekranowe zamieszczone w niniejszej publikacji mają charakter instruktażowy i mogą odbiegać od rzeczywistego wyglądu ekranów. Rzeczywisty wygląd ekranów zależy od posiadanej wersji aplikacji, aktywnych modułów dodatkowych oraz numeru wydania. Większość zrzutów ekranowych zamieszczonych w niniejszej instrukcji została wykonana przy pomocy wersji Standard+ z aktywnymi wszystkimi modułami dodatkowymi.

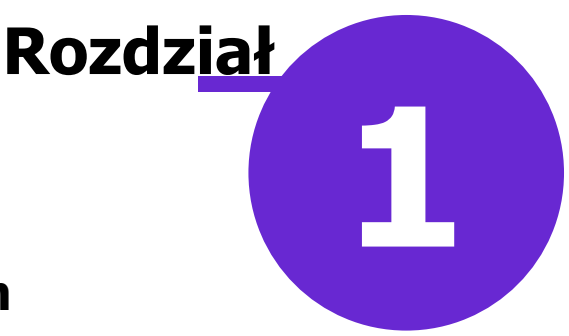

### Rozpoczęcie pracy z modułem

Aby rozpocząć pracę z modułem **ePodpis+**, należy:

- dokonać zakupu modułu na stronie Centrum Zarządzania Licencjami,
- pobrać nowy klucz licencyjny i wczytać go do programu mMedica w Zarządzanie > Operacje techniczne > Aktywacja systemu mMedica,
- włączyć moduł w Zarządzanie > Konfiguracja > Konfigurator, pozycja: System > Moduły dodatkowe.

Urządzeniem kompatybilnym z modułem jest tablet graficzny Wacom STU-540. Podpisywanie dokumentów będzie możliwe po jego podłączeniu do komputera, na którym używana jest aplikacja mMedica. Dla poprawnego działania należy pobrać i zainstalować odpowiedni sterownik, udostępniany przez jego producenta.

W wersji 11.7.0 aplikacji mMedica w Konfiguratorze (ścieżka: Zarządzanie > Konfiguracja > Konfigurator), w gałęzi System > Urządzenia zewnętrzne dodano sekcję <u>Tablet do podpisu</u> (zdj. poniżej). Zawiera ona parametry umożliwiające korzystanie z urządzenia podłączonego w trybie szeregowym (sposób podłączenia opisany na stronie producenta).

| Tablet do podpisu  |           |        |   |  |  |  |  |
|--------------------|-----------|--------|---|--|--|--|--|
| Połączenie COM/USB |           |        |   |  |  |  |  |
| Port: COM1 🔻       | Szybkość: | 128000 | - |  |  |  |  |

Po zaznaczeniu pola **"Połączenie COM/USB"** należy w polu "Port" wybrać odpowiedni numer portu szeregowego COM.

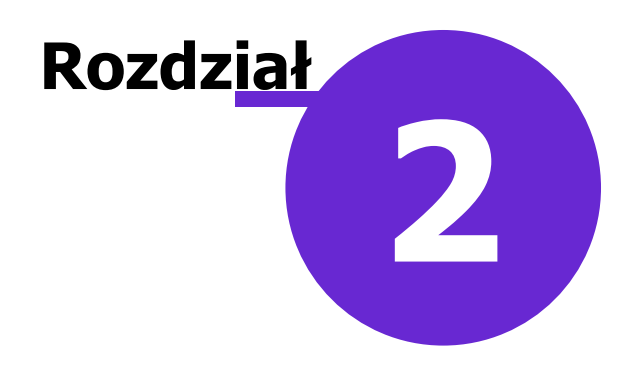

### **Obsługiwane dokumenty**

Aktualnie w ramach modułu istnieje możliwość składania podpisu biometrycznego na następujących dokumentach:

- dokumentach upoważniających/oświadczeniach pacjenta, generowanych w danych pacjenta w *Kartotece pacjentów,*
- na karcie badania profilaktycznego generowanej w module Medycyna Pracy.

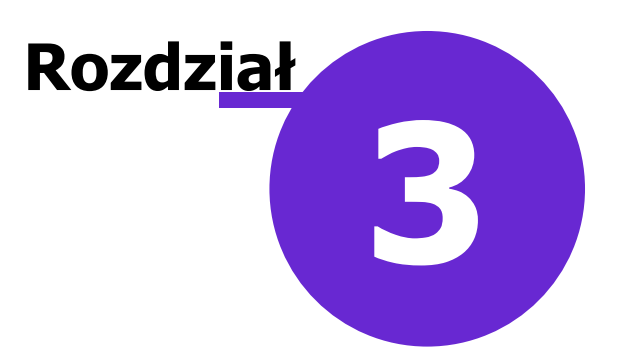

### Podpisywanie dokumentów

#### Podpisywanie dokumentów upoważniających/oświadczeń pacjenta

Istnieje możliwość składania podpisu biometrycznego na dokumentach upoważniających/oświadczeniach utworzonych w danych pacjenta (w *Kartotece pacjentów*) na zakładce **5. Upoważn./oświadcz./uprawn.**, w sekcji <u>Dokumenty upoważniające/oświadczenia</u> (zdj. poniżej). W celu wygenerowania takiego dokumentu

należy skorzystać z przycisku 🔼. Utworzony dokument będzie widoczny na liście.

| Dane | nacionta  | Kowa   | cki lan   | (M) |
|------|-----------|--------|-----------|-----|
| Dane | pacjenta. | NOVVal | ISKI Jali |     |

| lumat                                                                    |                                                                      |                                                                       |   |          |          |                     |         |         |      |
|--------------------------------------------------------------------------|----------------------------------------------------------------------|-----------------------------------------------------------------------|---|----------|----------|---------------------|---------|---------|------|
| okument                                                                  | y upoważniające / os                                                 | viadczenia                                                            |   |          |          |                     |         |         |      |
| dzaj:                                                                    |                                                                      |                                                                       | • | 🖌 📝 Tyll | co aktua | lne I               | (omórka | e       |      |
| Data                                                                     |                                                                      | Rodzaj                                                                |   | Nazwisko | Kontakt  | Akt.                | Za      | Komórka |      |
| 26-05-2                                                                  | 025 Oświadczenie o                                                   | Oświadczenie o sposobie realizacji prawa do odbioru recept lub zleceń |   |          |          |                     |         |         |      |
| 26-05-2                                                                  | -05-2025 Oświadczenie o braku upoważnienia do uzyskania dokumentacji |                                                                       |   |          |          | ◄                   |         |         |      |
| 26-05-20 Oświadczenia o braku upoważnienia do uzyskania informacji o sta |                                                                      |                                                                       |   |          |          |                     |         |         | 1    |
| 26-05-2                                                                  | 05-2025 Upoważnienie do odbioru recept lub zleceń                    |                                                                       |   |          |          | ◄                   |         |         |      |
| 26-05-2                                                                  | 025 Upoważnienie d                                                   | 5 Upoważnienie do uzyskania dokumentacji                              |   |          |          | <ul><li>✓</li></ul> |         |         |      |
| 26-05-2                                                                  | 25 Upoważnienie do uzyskania informacji o stanie zdrowia             |                                                                       |   |          |          | ◄                   |         |         | 1.00 |
|                                                                          | y zgody na udzielenie                                                | świadczenia                                                           |   |          |          |                     |         |         |      |
| kument                                                                   | 1 zaodu                                                              |                                                                       |   |          |          |                     |         |         |      |
| kument<br>kument                                                         | y zgody<br>y uprawnień dodatko                                       | vych                                                                  |   |          |          |                     |         |         |      |

Aby pacjent mógł podpisać dany dokument, należy po jego podświetleniu wybrać przycisk z symbolem drukarki. Otworzy się wówczas podgląd wydruku, na którym docelowe miejsce złożenia podpisu będzie oznaczone czerwoną ramką (przykład poniżej).

#### Oświadczenie

Zgodnie z rozporządzeniem Ministra Zdrowia z dnia 6 kwietnia 2020 r. w sprawie rodzajów, zakresu i wzorów dokumentacji medycznej oraz sposobu jej przetwarzania (Dz. U. 2020 poz. 666 z późn. zm.) oświadczam, że nie upowaźniam nikogo do uzyskiwania informacji o moim stanie zdrowia i udzielonych świadczeniach zdrowotnych, za życia i po śmierci.

| <br> | <br> | <br> | <br> |
|------|------|------|------|
|      |      |      |      |
|      |      |      |      |
|      |      |      |      |
|      |      |      |      |
|      |      |      |      |
| <br> | <br> | <br> | <br> |

(czytelny podpis pacjenta/przedstawiciela ustawowego)

Kliknięcie lewym przyciskiem myszy w środek ramki spowoduje wyświetlenie okna ze skróconą wersją podpisywanego dokumentu, treść ta widoczna będzie równocześnie na tablecie.

| Podpis biometryczny - Le                                                                                                    | ×                     |
|----------------------------------------------------------------------------------------------------|-----------------------|
|                                                                                                    | Warszawa, 22.05.2025  |
|                                                                                                    |                       |
|                                                                                                    |                       |
| Oświadczenie                                                                                                    |                       |
| Dane pacjenta:                                                                                                    |                       |
| Adres zamieszkania:                                                                                                    |                       |
| Oświadczam, że nie upoważniam nikogo do uzyskiwania informacji o r<br>udzielonych świadczeniach zdrowotnych, za życia i po śmierci. | moim stanie zdrowia i |
|                                                                                                    |                       |
|                                                                                                    |                       |
|                                                                                                    |                       |
|                                                                                                    |                       |
|                                                                                                    |                       |
|                                                                                                    | Podpisz Wyjście       |

Wybór przycisk **Podpisz** (na tablecie lub w oknie) spowoduje udostępnienie pustej powierzchni (widoczna będzie jedynie miejscowość i data) do wprowadzenia podpisu za pomocą tabletu. Na dole dostępne będą przyciski: **Zatwierdź -** zatwierdza wprowadzony podpis, **Wyczyść -** czyści powierzchnię do podpisu, **Wyjście** - czyści tablet i zamyka okno bez wprowadzenia zmian na dokumencie.

Wprowadzony i zatwierdzony podpis wyświetli się w ramce na podglądzie wydruku dokumentu.

#### Podpisanie karty badania profilaktycznego (funkcjonalność w ramach moduł Medycyna Pracy)

Sposób utworzenia karty badania profilaktycznego został opisany w instrukcji obsługi modułu Medycyna Pracy, w rozdziale "Karta badania profilaktycznego".

W celu złożenia podpisu na karcie badania profilaktycznego należy w oknie uzupełnionej karty rozwinąć listę na ikonie drukarki i wybrać opcję **"Karta badania profilaktycznego"**.

#### Podpisywanie dokumentów

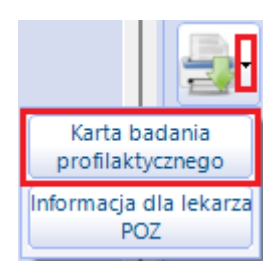

Po uruchomieniu podglądu wydruku karty badany pacjent oraz personel medyczny będą mogli umieścić podpisy, korzystając z tabletu, w przeznaczonych do tego celu miejscach oznaczonych czerwoną ramką (przykład poniżej).

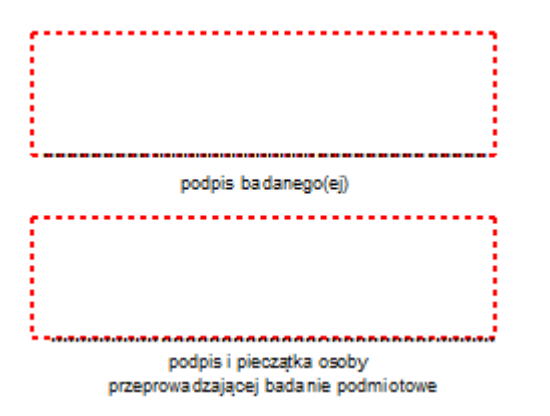

W przypadku składania podpisu przez pacjenta po kliknięciu w środek ramki z opisem "podpis badanego(ej)" w oknie *Podpis biometryczny* programu oraz na tablecie wyświetli się fragment dokumentu zawierający dane pacjenta, tabelę z uzupełnionym badaniem podmiotowym oraz odpowiednie oświadczenie, dzięki czemu pacjent będzie mógł zapoznać się z tymi informacjami przed ich podpisaniem. Wyświetloną treść można przewijać za pomocą przycisków strzałek lub ruchu pióra po powierzchni tabletu. Dalszy sposób postępowania jest analogiczny jak w przypadku dokumentów upoważniających/oświadczeń pacjenta (funkcjonalność opisana w poprzednim punkcie). Po wyborze przycisku **Podpisz** udostępniona zostanie powierzchnia do złożenia podpisu. Po jego wprowadzeniu i zatwierdzeniu podpis wyświetli się w czerwonej ramce na podglądzie wydruku.

Przy podpisywaniu dokumentu przez osobę personelu zostanie pominięty etap prezentowania treści dokumentu na tablecie (osoba taka ma do niej dostęp bezpośrednio w programie).

Dokument (upoważnienie/oświadczenie pacjenta lub kartę badania profilaktycznego), na którym złożono podpis biometryczny, można od razu wydrukować. Przy zamykaniu podglądu jego wydruku użytkownik zostanie poproszony o skorzystanie z indywidualnego podpisu elektronicznego, skonfigurowanego w programie. Po podpisaniu dokument zostanie dodany do rejestru podpisów biometrycznych, znajdującego się w lokalizacji: Ewidencja > Specjalne > Rejestr podpisów biometrycznych.

W rejestrze istnieje możliwość wydruku wskazanego na liście dokumentu. W tym celu należy wybrać przycisk **Drukuj**, dostępny u góry ekranu.